# E2 setup with LMC 340 Lodam condensing unit controller for 527-0437

This document contains information setting up, programming and commissioning the LMC 340 Lodam condensing unit device in the E2 controller.

#### Step 1: Upload the LMC 340 description file to the E2 controller

Note: UltraSite32 software should be installed before uploading the description file.

- 1. Connect to your E2 using UltraSite (refer to UltraSite32 user's guide P/N 026-1002).
- 2. Log on to UltraSite, enter "USER" in the Username field and "PASS" in the Password field.
- 3. Double-click the Directory Level to view the Site Level. (refer to Figure 1)
- 4. Right-click the Site Level and click Connect.
- 5. Double-click the Site Level and browse the E2 Unit location where LMC 340 will be installed.
- 6. Right-click on the unit and select Upload Description File.

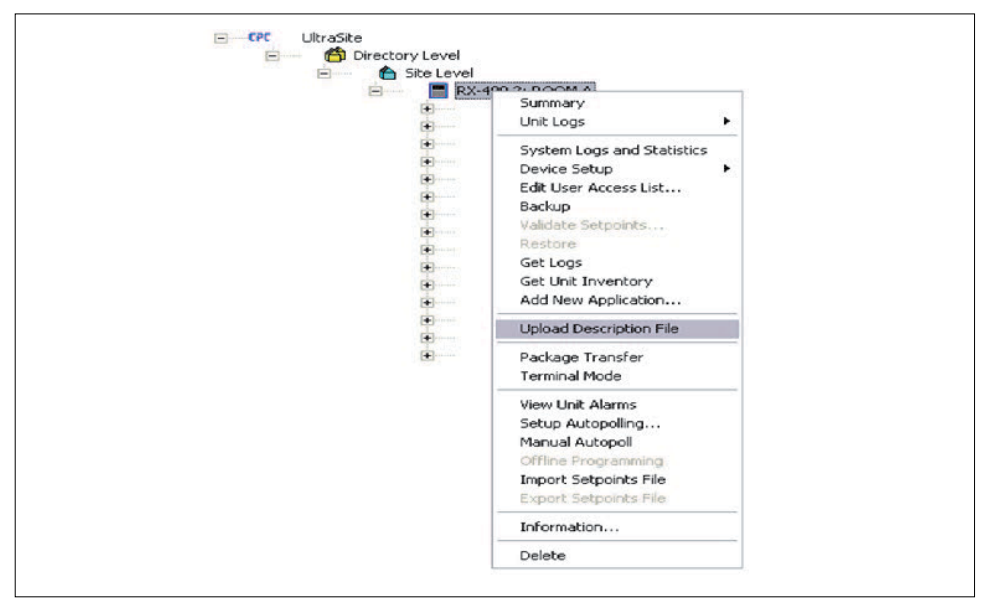

Figure 1 - Upload Description File window

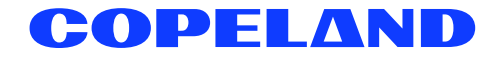

#### 7. Click **Browse** button.

|      | e a nie, inst select from the list          |        |  |
|------|---------------------------------------------|--------|--|
|      |                                             |        |  |
|      |                                             |        |  |
|      |                                             |        |  |
| FILE | - Click Browse to select the file to upload | Browse |  |

Figure 2 - Description File upload

8. Browse and select the appropriate description (\*.dsc) file for LMC 340.

|                                         | - ← 🗈 💣 =          |    |
|-----------------------------------------|--------------------|----|
| Name                                    | Date modified      | Т  |
| 🍌 Alarm test                            | 2/19/2013 2:09 PM  | Fi |
| All Files                               | 2/20/2013 9:46 PM  | Fi |
| 퉬 Not Working                           | 2/18/2013 10:02 PM | Fi |
| OpenDescFileSetup                       | 2/18/2013 2:27 PM  | Fi |
| LMC340.dsc                              | 2/20/2013 1:34 PM  | D  |
|                                         |                    |    |
|                                         |                    |    |
| < III                                   |                    | F  |
| < III III III III III III III III III I | Open               | ,  |

Figure 3 - Description File location

- 9. Click Open.
- 10. Click Upload. A window will appear confirming that the description file was imported click OK button.
- 11. The description (\*dsc) file will appear inside the box.

| To delete a f   | le, first select fro                                 | rom the list                                              |                 |       |
|-----------------|------------------------------------------------------|-----------------------------------------------------------|-----------------|-------|
| UltraSite32     |                                                      |                                                           |                 | ×     |
| A Descri        | tion data for                                        | LCM340i version 0                                         | 0 was imported  | from  |
| Descri<br>LMC34 | otion data for<br>10.dsc as Engli                    | LCM340i version 0<br>ish language.                        | .0 was imported | from  |
| C:\Users        | otion data for<br>10.dsc as Engli<br>10.dsc as Engli | LCM340i version 0<br>ish language.<br>sktop\Lodam Project | .0 was imported | OK OK |

Figure 4 - Description File window

| To delete a file, first select from the list            |  |
|---------------------------------------------------------|--|
| LMC340.dsc                                              |  |
|                                                         |  |
|                                                         |  |
|                                                         |  |
| FILE - Click Browse to select the file to upload Browse |  |
| C:\Users\pedominc\Desktop\Lodam Project\LMC340.dsc      |  |
|                                                         |  |

Figure 5 - Description File upload

12. Once the upload is complete, reboot the E2 controller.

#### Step 2: Licensing the LMC 340 device

- 1. Log into the E2 controller. Press Menu, 7, 9 (Licensing).
- 2. Press F1 (ADD FEATURE) and enter the 16-digit license key. Press

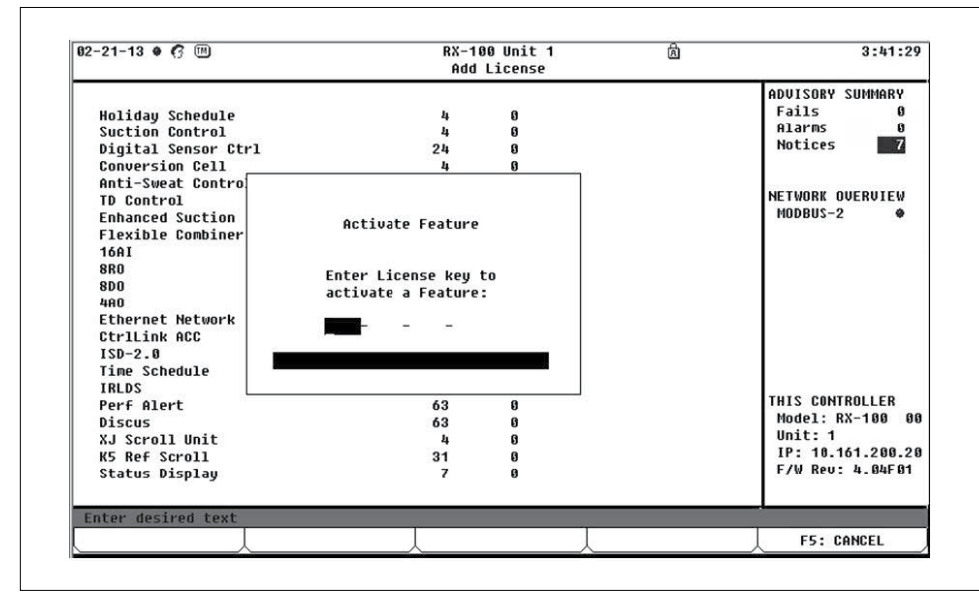

Figure 6 - Add License screen

## Step 3: Setting up the device in the E2 Serial port

- 1. Log on to E2 controller by pressing Log Information
- 2. Enter USER in the Username field and PASS in the Password field.
- 3. Press (Menu), 7, 3, 1 (General Controller Info).
- 4. Select **F2** twice to go to the *C3: Serial* tab.

| C1: General  | C2: Eng Unit   | s D3: Serial      | C4: TCP/IP  | C5: Peer Net | WPR ADVISORY SUMMARY                                                                                                    |
|--------------|----------------|-------------------|-------------|--------------|----------------------------------------------------------------------------------------------------|
| C6:          | C7: System     | C8:               | C9:         | CO: MORE     | Fails 0                                                                                                    |
|              | Gen            | eral Setup: GENER | AL SERV     |              | Alarms 0                                                                                                    |
| Serial       | Val            | le                |             |              | Notices                                                                                                    |
| COM1 Baud    | : 115          | 2 Kbaud           |             | + + +        |                                                                                                    |
| COM2 Conn    | ection : MOD   | 3US-3             |             |              | NETWORK OVERVIEW                                                                                                    |
| COM2 Baud    | : 19.          | 2 Kbaud           |             |              | MODBUS-2                                                                                                    |
| COM2 Data    | Size :         | 8                 |             |              | And the state of the state of t |
| COM2 Pari    | ty : Non       | 2                 |             |              |                                                                                                    |
| COM2 Stop    | Bits :         | 1                 |             |              |                                                                                                    |
| COM3 Conn    | ection : No    | loden             |             |              |                                                                                                    |
| COM4 Conn    | ection : MOD   | 3US-1             |             |              |                                                                                                    |
| COM4 Baud    | : 19.          | 2 Kbaud           |             |              |                                                                                                    |
| COM4 Data    | Size :         | 8                 |             |              |                                                                                                    |
| COM4 Pari    | ty : Eve       | 1                 |             |              |                                                                                                    |
| COM4 Stop    | Bits :         | 1                 |             |              |                                                                                                    |
| COM6 Conn    | ection : MOD   | 3US-2             |             |              |                                                                                                    |
| COM6 Baud    | : 19.          | 2 Kbaud           |             |              | THIS CONTROLLER                                                                                                    |
| COM6 Data    | Size :         | 8                 |             |              | Model: RX-100 00                                                                                                    |
| COM6 Pari    | ty : Eve       | 1                 |             |              | Unit: 1                                                                                                    |
| COM6 Stop    | Bits :         | 1                 |             | T T          | IP: 10.161.200.20                                                                                                    |
|              |                |                   |             |              | F/W Rev: 4.04F01                                                                                                    |
|              |                |                   |             |              |                                                                                                    |
|              |                |                   |             |              |                                                                                                    |
| Scroll using | Next/Prev keys | Connection Typ    | pe for COM6 |              |                                                                                                    |
| F1: PREU T   | AB   F2:1      | IEXT TAB          | F3: EDIT    | F4: LOOK UP  | F5: CANCEL                                                                                                    |

Figure 7 - Serial port set up

- 5. Press the down arrow key to highlight COM6 connection value:

  - a. Press **F4** (*LOOK UP*) and select **MODBUS-1** (if MODBUS-1 is being used, select **MODBUS-2** or **MODBUS-3** connection).
  - b. Press Enter to set configuration.
  - c. Set **MODBUS connection** as follows: (Press **F4** to select options and **Enter** to set configuration).
    - · COM6 baud: 19200
    - COM6 data size: 8
    - · COM6 parity: Even
    - · COM6 stop bits: 1
- Press to save changes. 6.
- Press D to go back to the Home Screen. 7.

#### Step 4: Modbus connection

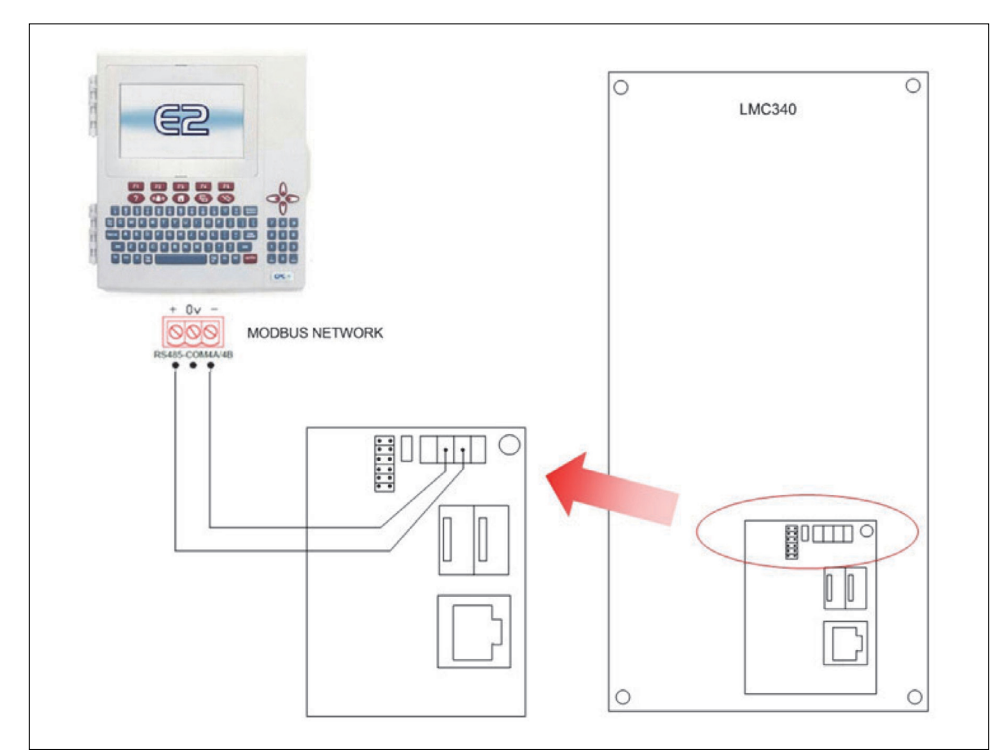

Figure 8 - Modbus network

Note: The polarity of the Modbus connection of E2 controller and LMC 340 condensing unit is reversed.

# Step 5: Adding the LMC 340 device on the E2 controller

- 1. Press (Men., 17, 17, 12) (Connected I/O Boards and Controllers).
- 2. Press **F2** twice to move to the *C4: Third Party* tab. Highlight the **LMC 340** device and enter the desired number of devices under **Quantity**.

| C1: This Unit | C2: IN Network   | C3: FCT      | C4: Third Partu | 65: |                             |
|---------------|------------------|--------------|-----------------|-----|-----------------------------|
| C6:           | C7:              | C8:          | C9:             | C0: | Eaile 0                     |
|               | Num Ne           | twork Ctrls: | NetSetup        |     | Alarms 0                    |
|               | Third Party Boar | rd Type      | Quantity Max    | ]   | Notices                     |
|               | #1 : LGM         | 3401         |                 | J   | NETWORK OVERVIEW            |
|               |                  |              |                 |     |                             |
|               |                  |              |                 |     |                             |
|               |                  |              |                 |     | Model: RX-100 00<br>Unit: 1 |
|               |                  |              |                 |     | F/W Rev: 4.04F01            |
| Enton 0 to 4  | Enter desired m  | umber of the | se boards       |     |                             |
| Encer a co i  | inter acourca in |              |                 |     |                             |

Figure 9 - Adding the LMC 340 device

- 3. Press to save changes.
- 4. Press **()** to go back to the *Home* Screen.

## Step 6: Commissioning the LMC 340 device

- 1. Press (March, 7, 7 to open the Network Summary screen.
- 2. Highlight the LMC 340 device to be commissioned by pressing the down arrow key and press **F4**.

| 2-21-13 🛛 🖪             |              | RX-100 U<br>Network S  | lnit 1<br>Summary   | 阖                          | 4:19:23<br>*ALARM*                               |
|-------------------------|--------------|------------------------|---------------------|----------------------------|--------------------------------------------------|
| Name                    | Туре         | Network Address        | Rev                 | Status                     | ADUISORY SUMMARY<br>Fails                        |
| E2_Unit81<br>LCM346i661 | RX100-Refrig | Ethernet:<br>MODBUS-2: | 1 4.04F01<br>1 0.00 | This Controller<br>Offline | Notices                                          |
|                         | _            |                        |                     |                            | NETWORK OVERVIEW<br>Modbus-2 🗣                   |
|                         |              |                        |                     |                            | THIS CONTROLLER                                  |
|                         |              |                        |                     |                            | Model: RX-100 00<br>Unit: 1<br>IP: 10.161.200.20 |

Figure 10 - LMC 340 on the Network Summary

- 3. If a Select Network box appears, select the Modbus number where you configured the device and press
- 4. Select the address for the device and press .

Note: The MODBUS device address must be the same as the address assigned on the device.

| 02-21-13 🛛 🦪      |                              | RX-100<br>Network | Unit 1<br>Summary | ß                | 4:23:24<br>*ALARM                                                    |
|-------------------|------------------------------|-------------------|-------------------|------------------|----------------------------------------------------------------------|
| Name<br>E2 Unit01 | MODBUS-2 Devices             | атылер Адделсс    | Pou Sto           | tus<br>ontroller | ADUISORY SUMMARY<br>Fails 1<br>Alarms 0<br>Notices 7                 |
| LCM3401001        | 1. LCH3401001                | LCM3401           |                   | e                |                                                                      |
|                   | 3. (Unused)                  |                   |                   |                  | NETWORK OVERVIEW<br>MODBUS-2                                         |
|                   | 5. (Unused)                  |                   |                   |                  | 1999 (1997) - 1997 (1997) (1997)<br>1997 (1997) - 1997 (1997) (1997) |
|                   | 6. (Unused)<br>7. (Unused)   |                   |                   |                  |                                                                      |
|                   | 8. (Unused)<br>9. (Unused)   |                   |                   |                  |                                                                      |
|                   | 10. (Unused)<br>11. (Unused) |                   |                   |                  |                                                                      |
|                   | 12. (Unused)<br>13. (Unused) |                   |                   |                  |                                                                      |
|                   | 14. (Unused)<br>15. (Unused) |                   |                   |                  | THIS CONTROLLER                                                      |
|                   | 16. (Unused)<br>17. (Unused) |                   |                   |                  | Model: RX-100 00<br>Unit: 1                                          |
|                   | 18. (Unused)                 |                   |                   | t                | IP: 10.161.200.20<br>F/W Rev: 4.04F01                                |
|                   |                              |                   |                   |                  |                                                                      |
| Press menu nu     | moer or scroll to sel        | ection            |                   |                  | F5: CANCEL                                                           |

Figure 11 - Select Modbus Device Address

5. A window for setting the physical address appears. Press **Ener** to continue.

| 32-21-13 🕈 🖪 🗉                 | )                    | RX-1<br>Netwo         | 100 Unit 1<br>ork Summary | ه                        | 4:25:28<br>*ALARM*                                                                      |
|--------------------------------|----------------------|-----------------------|---------------------------|--------------------------|-----------------------------------------------------------------------------------------|
| Name<br>E2 Unit01<br>LCN840100 | Типа                 | LCM:<br>Notwork Addre | 3401001<br>Dec Dou        | Status<br>ontroller<br>e | ADUISORY SUMMARY<br>Fails 1<br>Alarms 0<br>Notices 7                                    |
|                                | Setting Phys         | ical Address for      | : LCM340i001              |                          | NETWORK OVERVIEW<br>Modbus-2 🌩                                                          |
|                                | Specify Phys<br>Addr | ical Address Of a     | Controller                |                          |                                                                                         |
|                                |                      |                       |                           |                          | THIS CONTROLLER<br>Model: RX-100 00<br>Unit: 1<br>IP: 10.161.200.20<br>F/W Rev: 4.04F01 |
| Enter value an                 | d Press ENTER t      | o Set Address         |                           |                          | l                                                                                       |
|                                | L                    |                       | L                         |                          | F5: CANCEL                                                                              |

Figure 12 - Physical Address window

- 6. Press to save the assigned address.
- 7. Press D button to return to the Home Screen.
- 8. Press Mer, <sup>\*</sup>, <sup>\*</sup>, <sup>\*</sup>, <sup>\*</sup> to open the Network Summary screen.
- 9. Wait for a few seconds then the LMC 340 should appear online.

| Name Type Network Address Rev Status ADUISORY SUMMARY   E2 Unit01 RX100-Refrig Ethernet: 1 4.04F01 This Controller Notices Image: Control in the control in the control | 2-21-13 • 🖪             | •                       | RX-100<br>Network      | Unit 1<br>Summary   | 卤                         | 4:11:44                                                                                 |
|----------------------------------------------------------------------------------------------------|-------------------------|-------------------------|------------------------|---------------------|---------------------------|-----------------------------------------------------------------------------------------|
| E2 Unit01 RX100-Refrig Ethernet: 1 4.04F01 This Controller<br>IGN32401001 LCM340i HODBUS-2: 1 0.00 Online Notices Z<br>HIPPS 0<br>Notices Z<br>NETWORK OUERUIEW<br>HODBUS-2 •<br>THIS CONTROLLER<br>Model: RX-100 00<br>Unit: 1<br>IP: 10.161.200.20<br>F/W Rev: 4.04F01                                                                                                    | Name                    | Туре                    | Network Address        | Rev                 | Status                    | ADVISORY SUMMARY<br>Fails 0                                                             |
| NETWORK OUERUIEW<br>NODBUS-2 ♥<br>THIS CONTROLLER<br>Model: RX-100 Ø/<br>Unit: 1<br>IP: 10.101.200.20<br>F/W Rev: 4.04F01                                                                                                    | E2 Unit01<br>LCM340i001 | RX100-Refrig<br>LCM340i | Ethernet:<br>MODBUS-2: | 1 4.04F01<br>1 0.00 | This Controller<br>Online | Notices 7                                                                               |
| THIS CONTROLLER<br>Model: RX-100 &<br>Unit: 1<br>IP: 10.161.200.20<br>F/W Rev: 4.04F01                                                                                                    |                         |                         |                        |                     |                           | NETWORK DUERUIEW<br>Modbus-2 ∳                                                          |
|                                                                                                    |                         |                         |                        |                     |                           | THIS CONTROLLER<br>Model: RX-100 00<br>Unit: 1<br>IP: 10.161.200.20<br>F/W Rev: 4.04F01 |

Figure 13 - Device Appears Online

# Step 7: Viewing the status

1. Press (Menu), 🖞 , 👸 , 👸 + 🏹 or use the down arrow key to highlight LMC 340 and press 🗜

| 12-21-13 ♥ 100<br>'ress 'Log In/Out' to Log On                                                                                                    | RX-100 Unit 1<br>LCM340i | A   | 4:35:48                                              |
|----------------------------------------------------------------------------------------------------|--------------------------|-----|------------------------------------------------------|
| Controller Name<br>LCM340i001                                                                                                    |                          |     | ADVISORY SUMMARY<br>Fails 0<br>Alarms 0<br>Notices 7 |
| SETPOINTS                                                                                                    | STATUS                   |     |                                                      |
| Active Setpoint 4.00                                                                                                    | RE1-Contactor K1         | ON  |                                                      |
| Primary Setpoint 4.00                                                                                                    | RE2-Valve LLV/Oil        | ON  | NETWORK OVERVIEW                                     |
| Secondary Setpoint 0                                                                                                    | RE3-Crankcase Htr        | ON  | MODBUS-2                                             |
| Condenser Setpoint 36.00                                                                                                    | RE4-OLC-K/SE-B           | ON  | 17 26 26 26 26 26 26 26 26 26 26 26 26 26            |
| energies new resolutions - Annald and - Experimental - Annald - Annald | RE5-Alarm Relay          | ON  |                                                      |
| _ INPUTS                                                                                                    | RE6-Fan 01               | ON  |                                                      |
| Room Temperature 11.06                                                                                                    | RE7-Fan 02               | ON  |                                                      |
| Outside Temperature 27.26                                                                                                    | RE8-Comp.Run Signal      | ON  |                                                      |
| Sat Suctn Temperature 22.46                                                                                                    | RE9-Spare                | ON  |                                                      |
| Sat Dis Temperature 63.82                                                                                                    |                          |     | a. (S                                                |
| Suction Pressure 11.61                                                                                                    | ALARMS.                  |     |                                                      |
| Discharge Pressure 30.79                                                                                                    | ALARM COUNT              | 3   |                                                      |
| -MODE                                                                                                    | HIGH ALARM LVL 5         | 5   | THIS CONTROLLER                                      |
| Unit Mode ON                                                                                                    |                          | RIC | Model: RX-100 00                                     |
| Fan Mode ECO                                                                                                    |                          |     | Unit: 1                                              |
| Control Mode ROOM TEMP                                                                                                    |                          |     | IP: 10.161.200.20                                    |
| 2nd Setpoint Active OFF                                                                                                    |                          |     | F/W Rev: 4.04F01                                     |
|                                                                                                    |                          |     |                                                      |
| Press enter for a list of actions.                                                                                                    |                          |     |                                                      |
| F2: CONDENSER                                                                                                    | ↓ F3: CIRCUITS ↓         |     | ↓ F5: SETUP                                          |

Figure 14 - Device Status screen

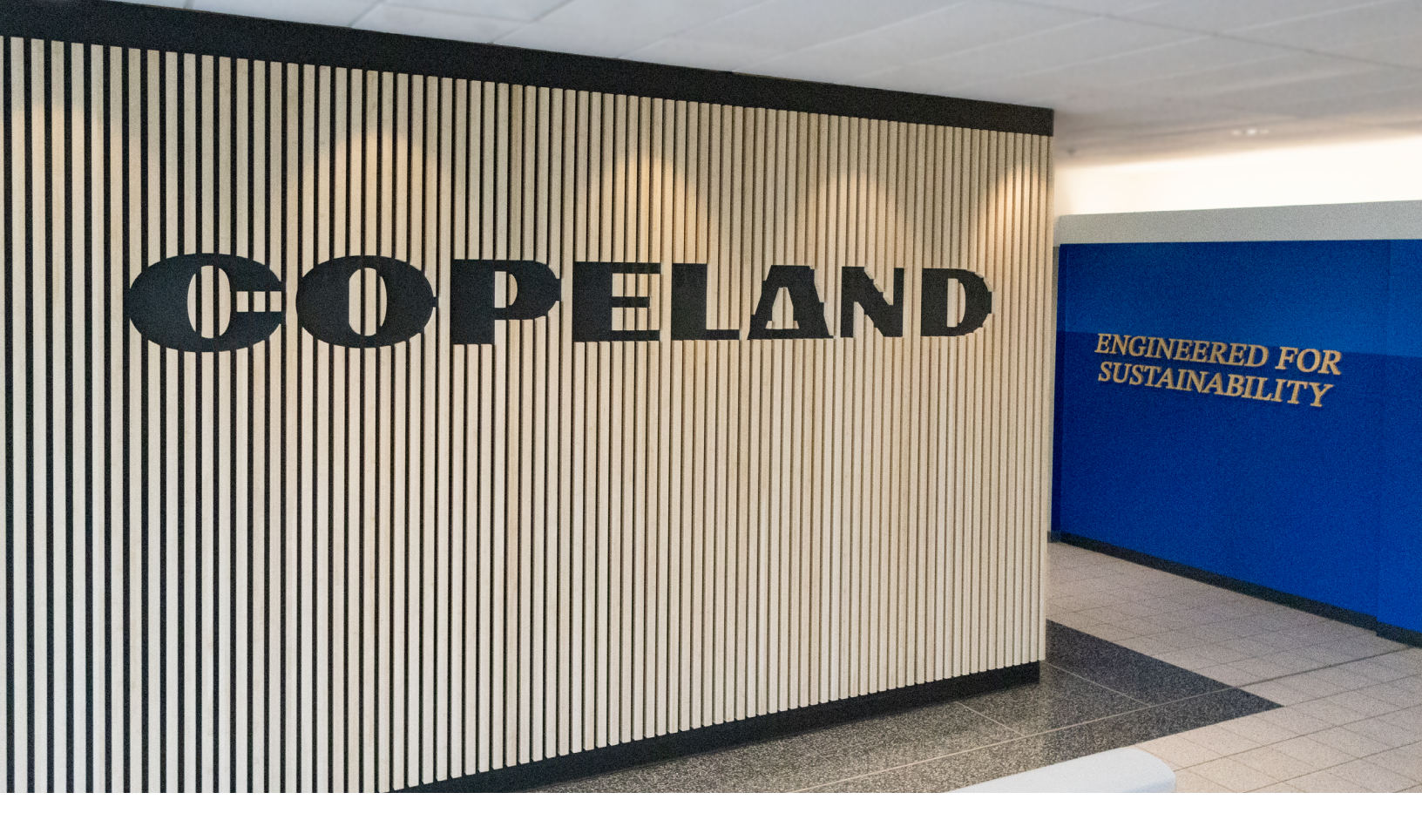

#### About Copeland

Copeland is a global leader in sustainable heating, cooling, refrigeration and industrial solutions. We help commercial, industrial, refrigeration and residential customers reduce their carbon emissions and improve energy efficiency. We address issues like climate change, growing populations, electricity demands and complex global supply chains with innovations that advance the energy transition, accelerate the adoption of climate friendly low GWP (Global Warming Potential) and natural refrigerants, and safeguard the world's most critical goods through an efficient and sustainable cold chain. We have over 18,000 employees, with feet on the ground in 50 countries - a global presence that makes it possible to serve customers wherever they are in the world and meet challenges with scale and speed. Our industry-leading brands and diversified portfolio deliver innovation and technology proven in over 200 million installations worldwide. Together, we create sustainable solutions that improve lives and protect the planet today and for future generations. For more information, visit <u>copeland.com</u>.

The contents of this publication are presented for informational purposes only and they are not to be construed as warranties or guarantees, express or implied, regarding the products or services described herein or their use or applicability. Copeland LP reserves the right to modify the designs or specifications of such products at anytime without notice. Copeland LP does not assume responsibility for the selection, use or maintenance of any product. Responsibility for proper selection, use and maintenance of any Copeland LP product remains solely withthe purchaser and end-user.

To learn more, visit **copeland.com** 

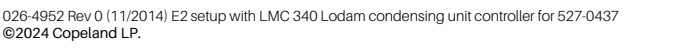

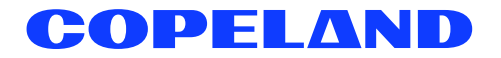